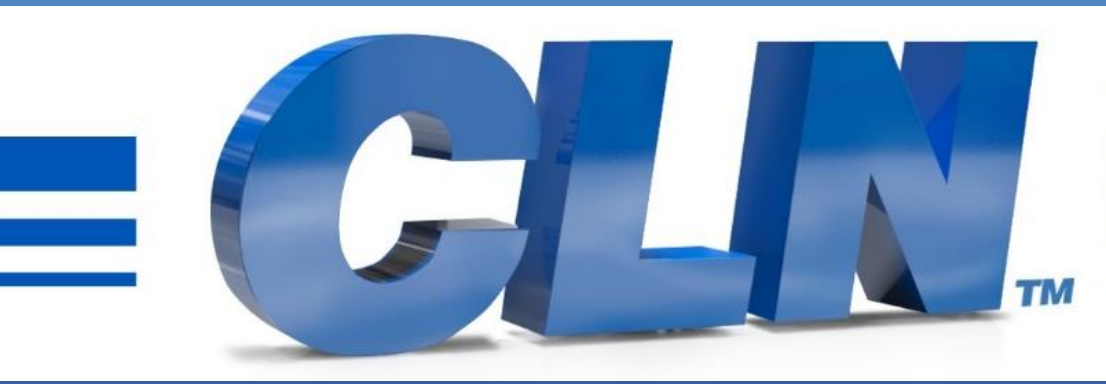

#### of South Florida, Inc.

High Performance | Tight Tolerances | Clean Cuts

# Fusion Galil Controller Update Instructions

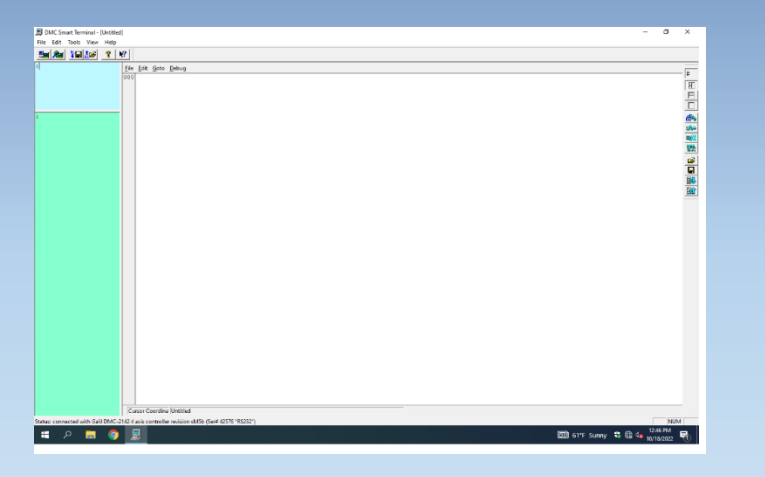

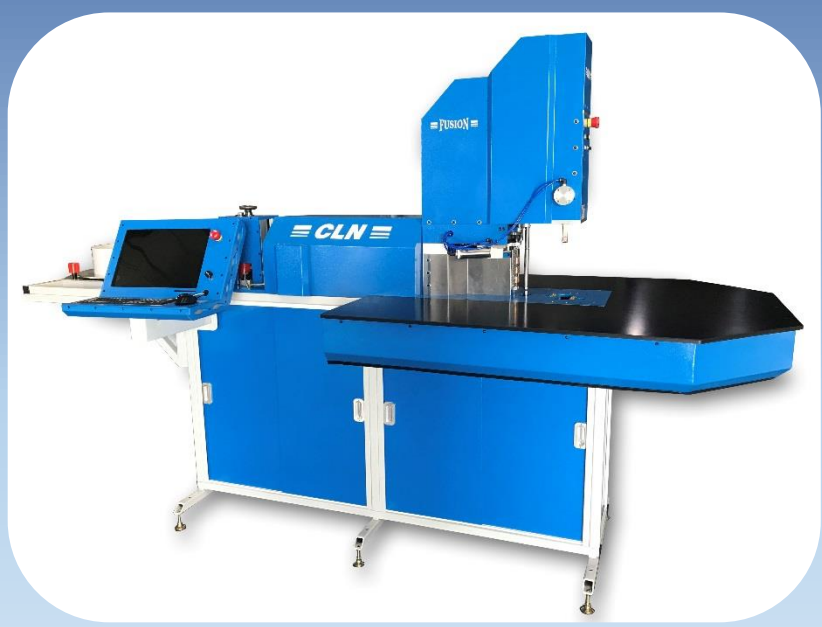

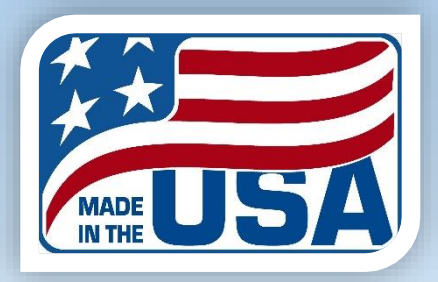

- Download the latest update Files at CLNofSFL.com.
- Extract or unzip the files to your desktop for easy access.
- Double click on the folder to see the extracted files.
- Double click the file called Galil Update Installer.bat.-
- If you receive a Windows Protection message that is preventing an unrecognize app from starting. Click More Info then Run Anyway.
- A black screen will pop up and it will install the necessary files. You may have to press any key to continue.

|                                                                                   | Print Burn New Iolder      |                   |                    |       |
|-----------------------------------------------------------------------------------|----------------------------|-------------------|--------------------|-------|
| 🕆 Favorites                                                                       | Name                       | Date modified     | Туре               | Size  |
| 🧮 Desktop                                                                         | FUSIONver6_11.dmc          | 6/29/2023 1:59 PM | DMC File           | 21 KB |
| Downloads                                                                         | Galil Update Installer.bat | 6/29/2023 1:59 PM | Windows Batch File | 1 KB  |
| <ul> <li>Libraries</li> <li>Documents</li> <li>Music</li> <li>Pictures</li> </ul> |                            |                   |                    |       |

3

## **Fusion Galil Update**

- Installing the Galil files to the controller.
- When you clicked on <u>Galil Update Installer.bat</u> you copied the files to the computer, now you have to install them into the machine's controller.
- First make sure that the fusion is completely shut down. Go to the task manager and look for **portbencode.exe** and end task on it.
- Make sure that the emergency stop is released.
- On the desktop you should have a shortcut to DMC Smart Terminal. If you don't have the DMC Smart Term Icon, Go to <u>CLN of South Florida Tech Support Page</u> and down load the DMC Smart Terminal.
- Double click on the DMC Smart Terminal Icon. If the program starts correctly, you should have 3 different color screens pop up.
- The large white one is the editor, the blue one is for sending commands and the green one is for receiving them.

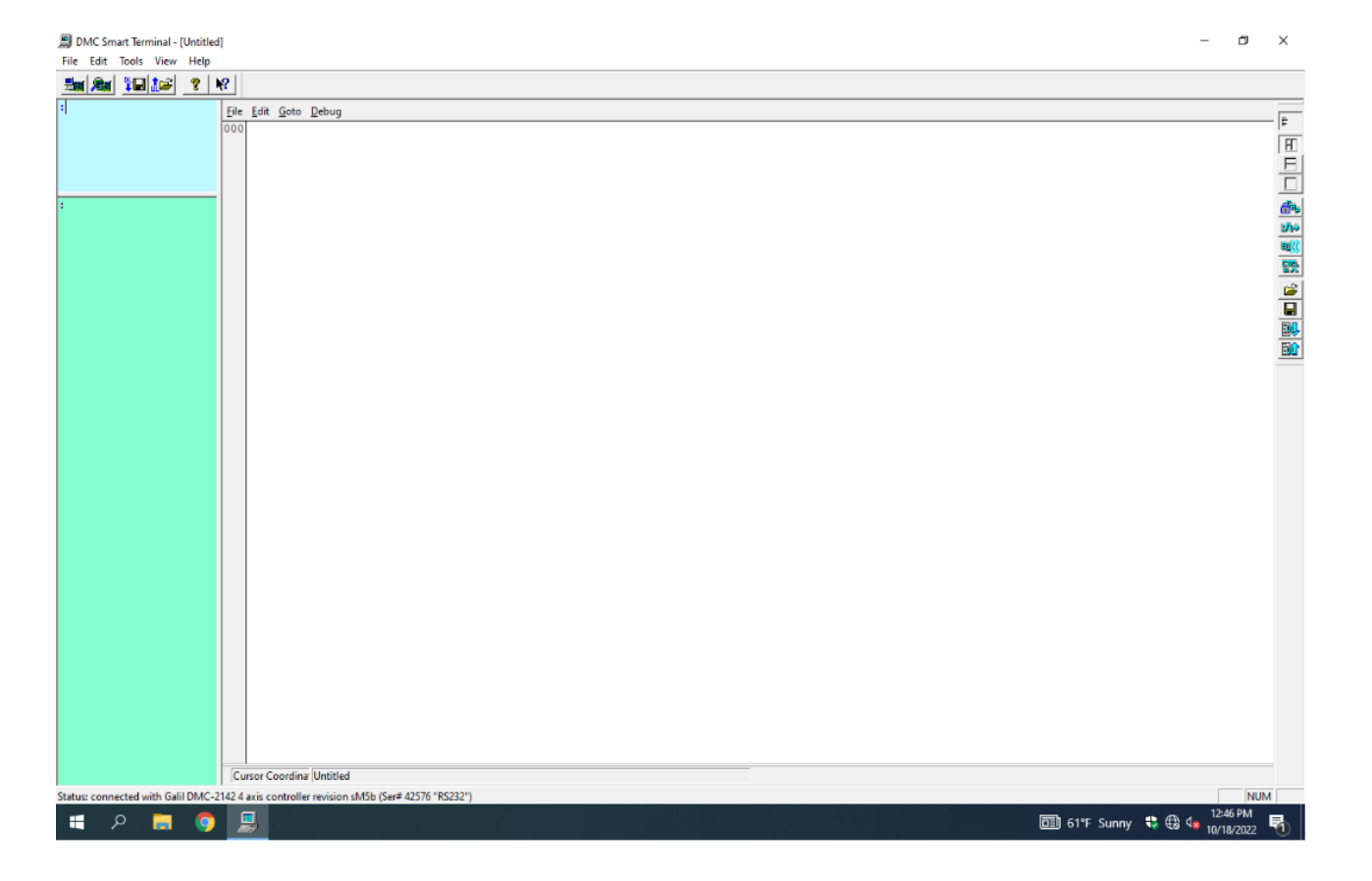

In the editor screen click on file open.

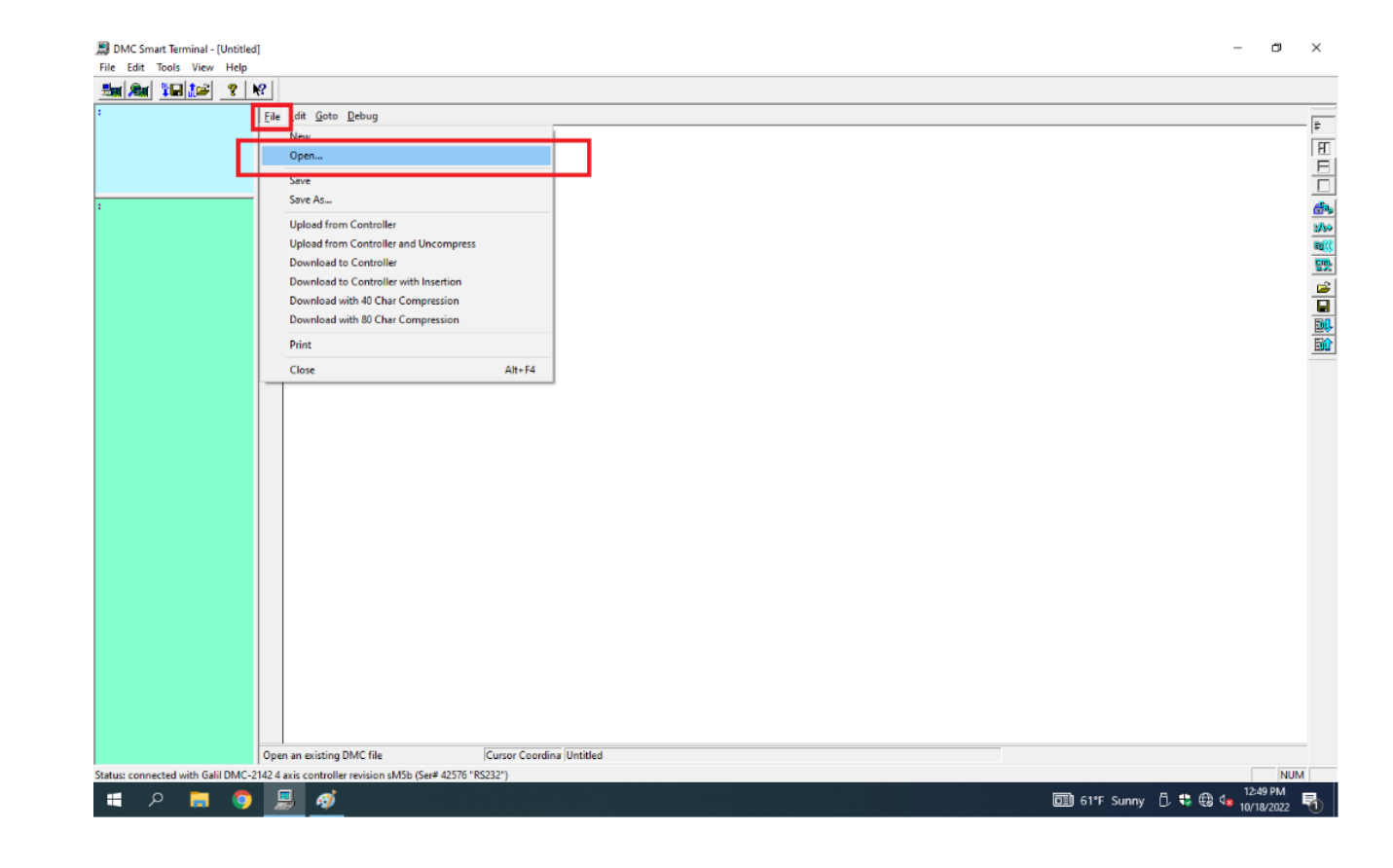

• Go to C:\Fusion Galil Files. Click on the latest Galil file.

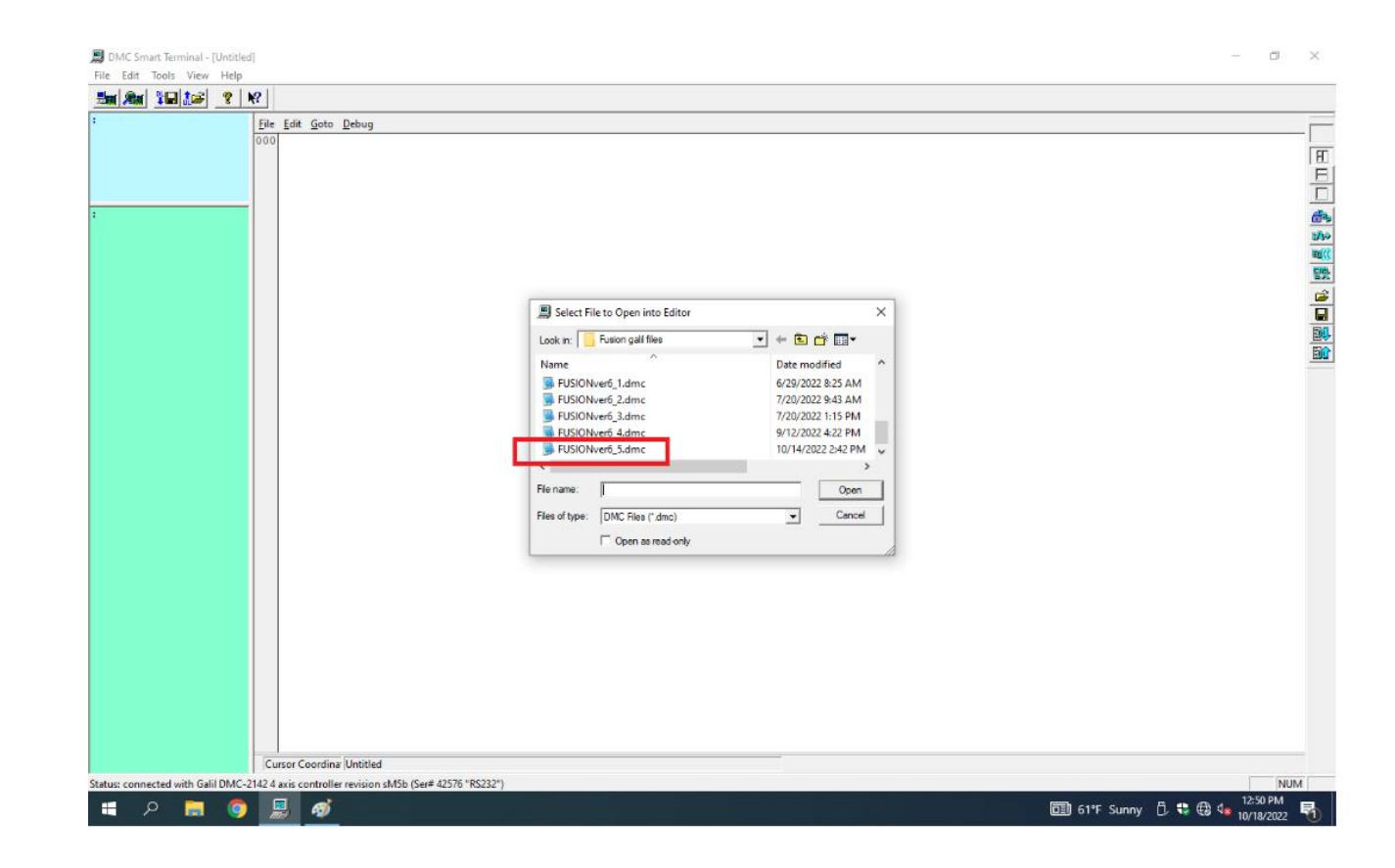

Click on File download to controller

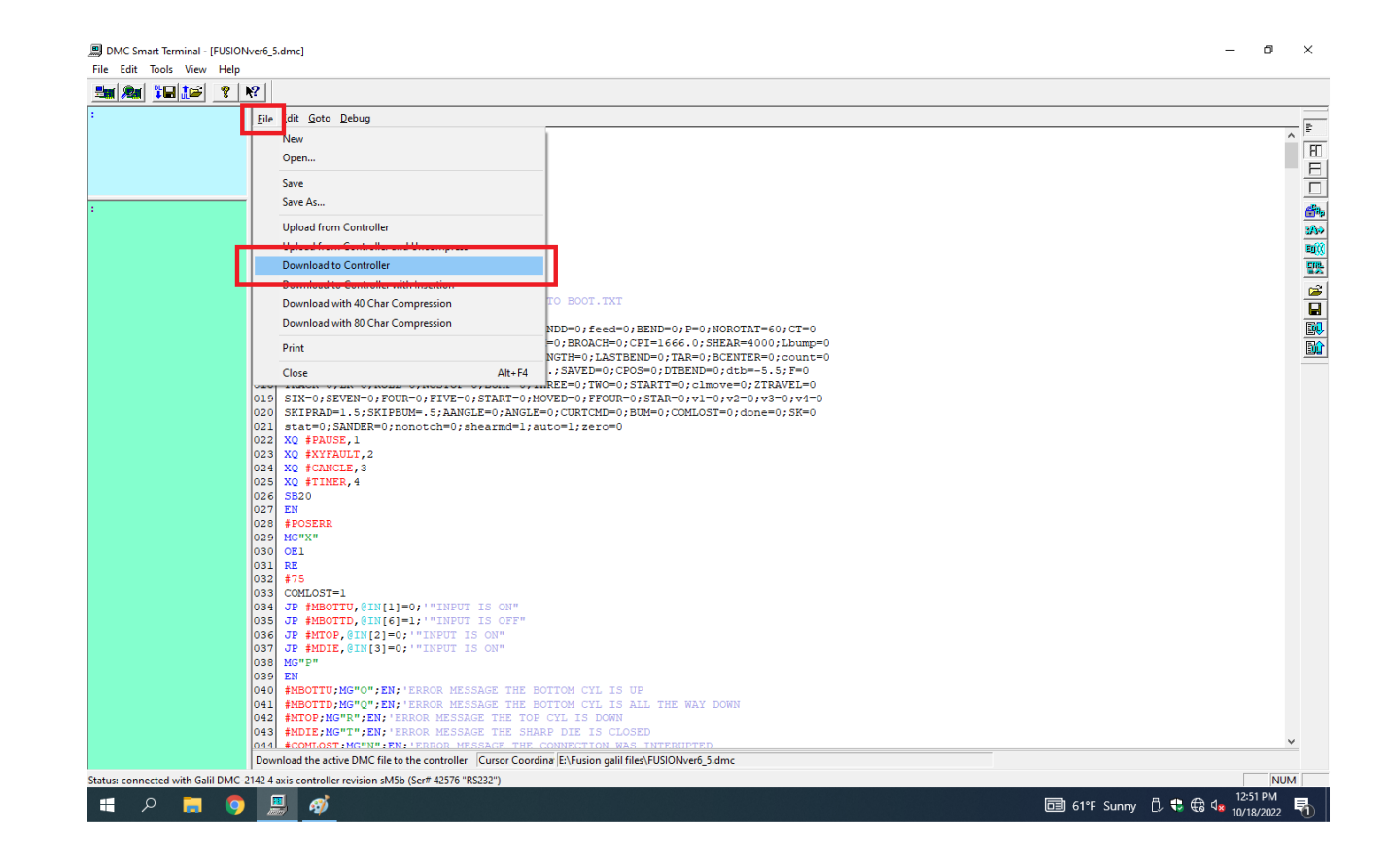

Click on Yes to download message

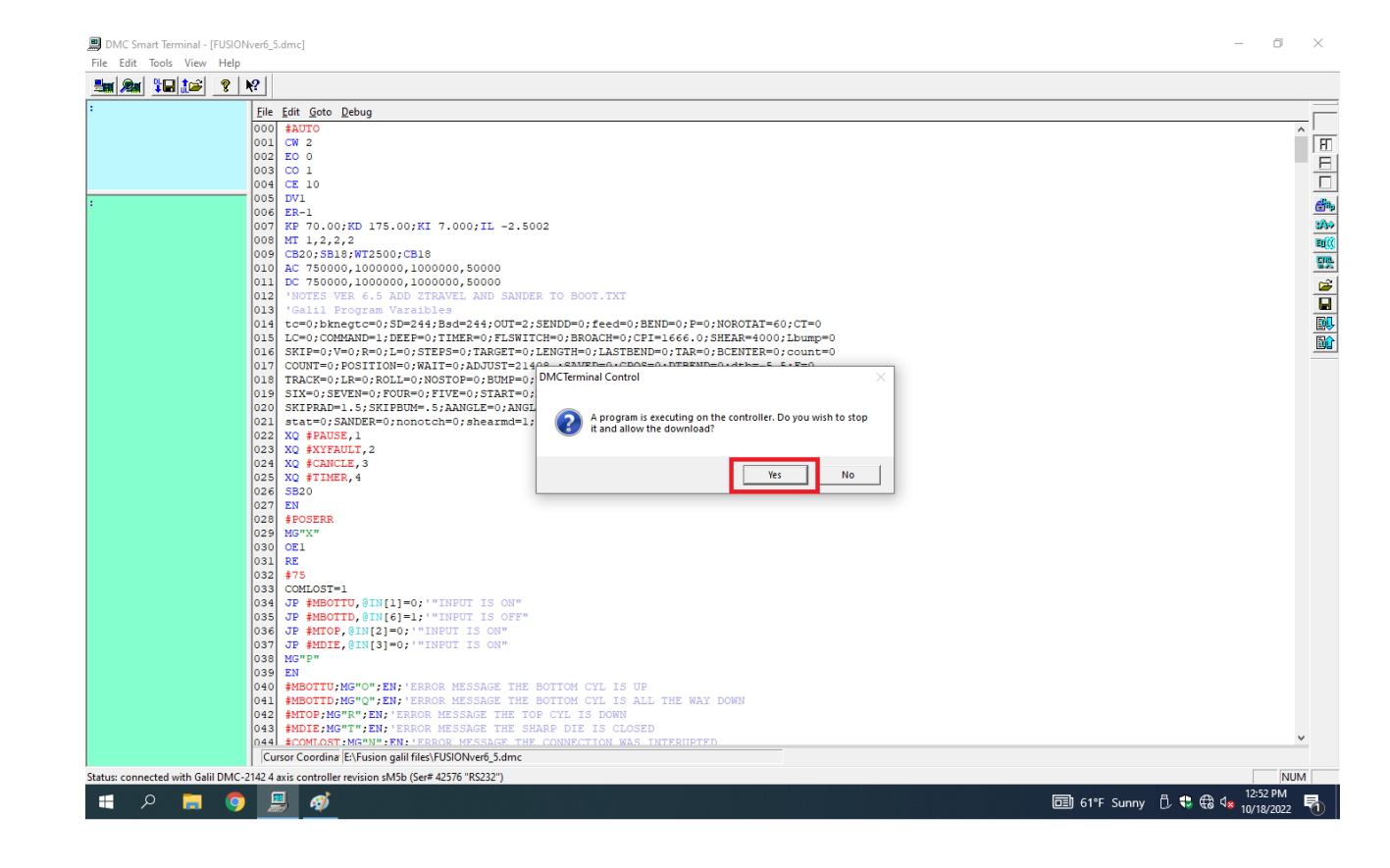

Click OK, to file was download.

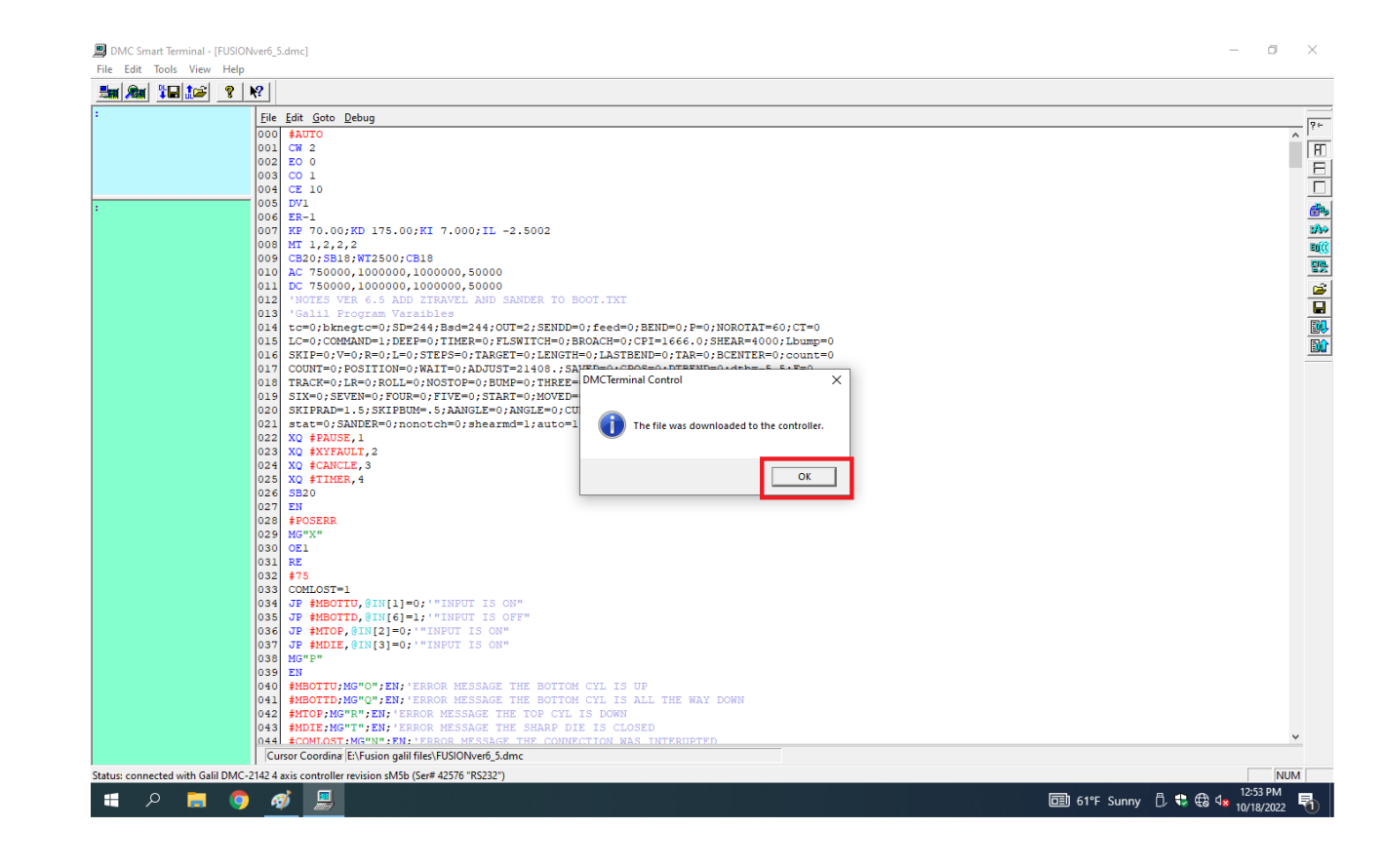

- In the blue screen type a **capital BP** then hit enter.
- Wait for 5 seconds for the program to complete burn into the controller. <u>Must be capital letters when typing</u> in the blue screen.
- Exit out of the DMC Smart Terminal and don't save changes.
- · Press reset on the side of the machine.

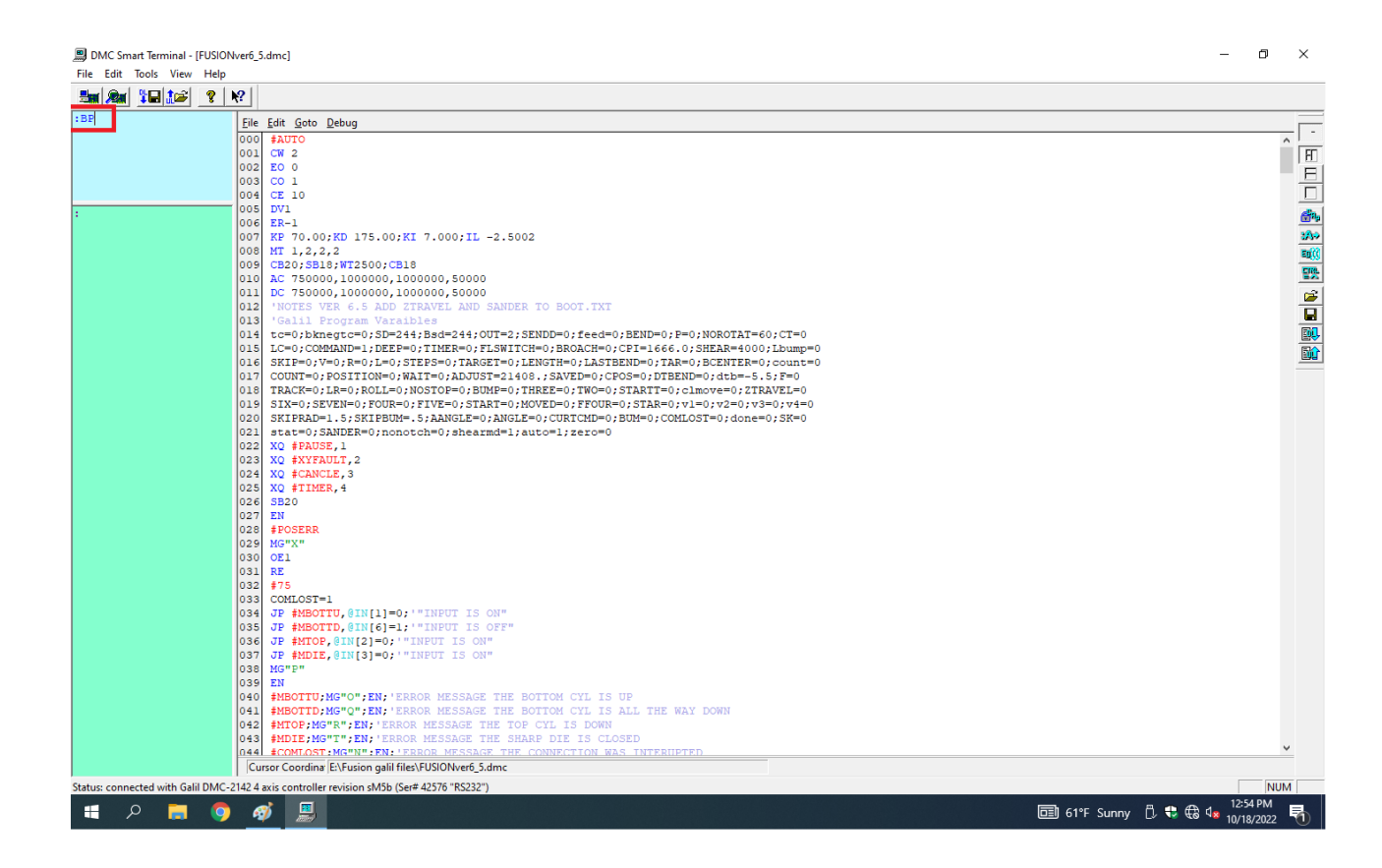